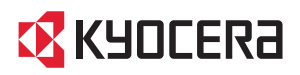

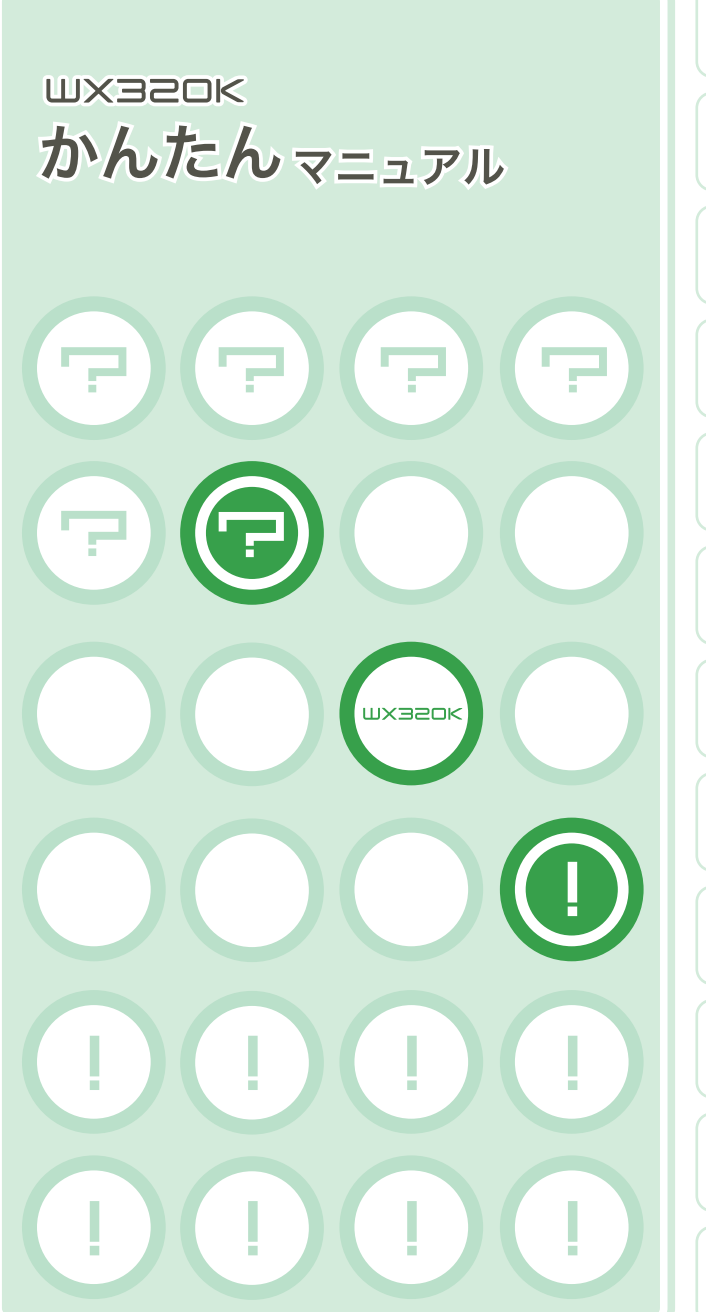

| マナーについて                             |
|-------------------------------------|
| 基本的な<br>機能について ●●●                  |
| 目次・・・                               |
| 準備●●●                               |
| 電話の使いかた ●●●                         |
| 文字を入力する ●●●                         |
| アドレス帳の<br>使いかた                      |
| カメラの使いかた ● ● ●                      |
| メールの使いかた ● ● ●                      |
| インターネット<br>(Operaブラウザ) ●●●<br>の使いかた |
| WX320Kを<br>使いこなそう! ●●●              |
| 索引  ●●●                             |

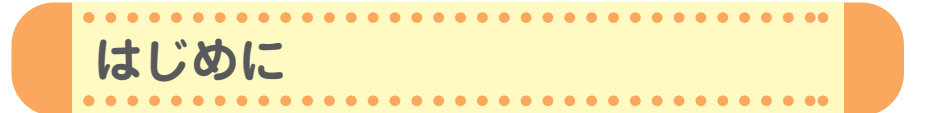

このたびは、「WX320K」をお買い上げいただき、誠にありがとうござい ました。

ご使用の前に、このWX320K『かんたんマニュアル』および『取扱説明書』 を必ずお読みいただき、正しくお使いください。

お読みになったあとは、いつでも見られるようにお手元に大切に保管して ください。

- ・本書の内容の一部、または全部を無断転載することは、禁止されています。
- ・本書の内容に関して、将来予告なしに変更することがあります。
- ・本書の内容については万全を期してはおりますが、万一ご不審な点や記載漏れなどお気づきの点がありましたらご連絡ください。
- ・乱丁、落丁はお取替えいたします。

#### 安全上のご注意

「WX320K」をご利用になる前に、付属の「WX320K」『取扱説明書』(→2ページ)に書か れた「安全上のご注意」をお読みのうえ、正しくご使用ください。

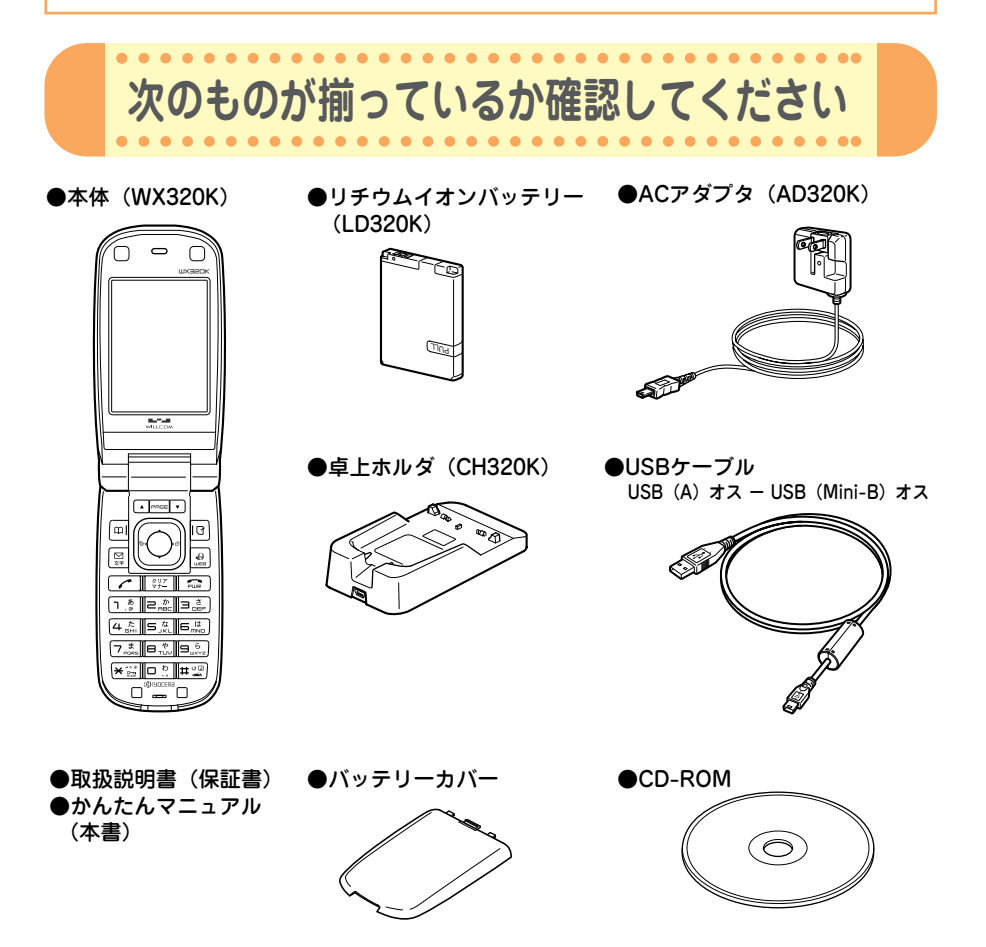

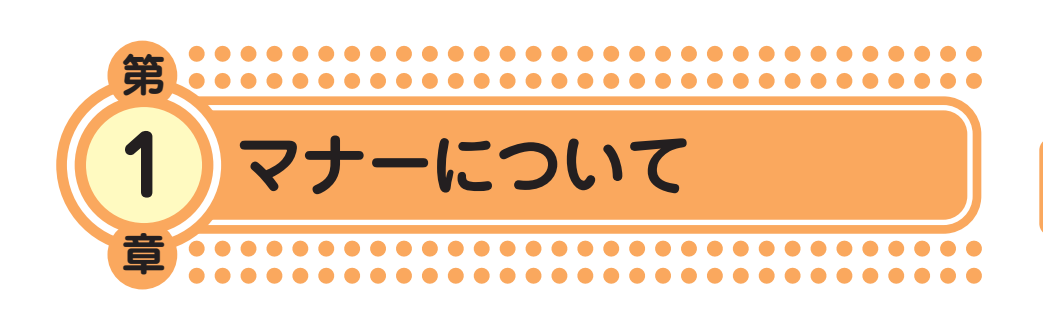

マナーもいっしょに携帯しましょう

周囲への心配りを忘れずに、楽しく安全に使いましょう。

● 使用禁止の場所では電源を切りましょう

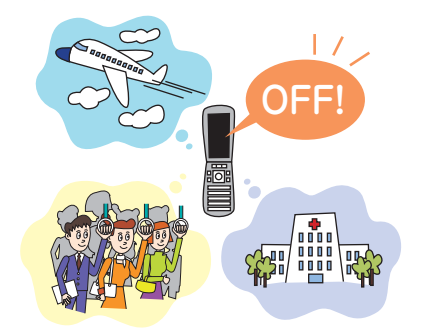

- 電波が飛行に障害をきたす恐れがあるため、航 空機内での使用は法律で禁止されています。
- ●満員電車の中など混雑した場所では、付近に心臓ペースメーカーを装着している方がいる可能性がありますので、WX320Kの電源を切っておきましょう。
- ●病院などの医療機関が個々に使用禁止、持ち込み禁止と定めている場所では、その指示に従いましょう。

●使用する場所や状況、

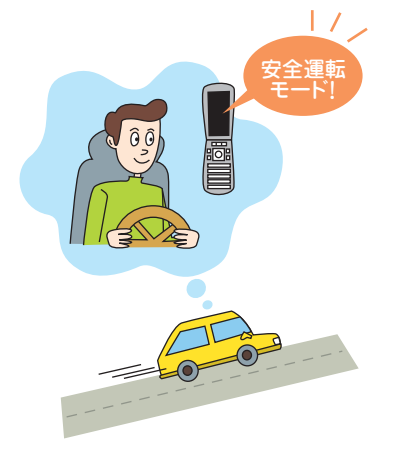

## 声の大きさに気をつけましょう

●自動車運転中の使用は危険なため法律で禁止されています。運転中は電源を切るか安全運転モードなどにして安全運転を心がけましょう。 安全運転モードの設定は・・・

待受中に
理認を長く(1秒以上)押します。 運転の妨げにならないように着信音やバイブ レータを「OFF」に切り替え、相手には電話に 出られない旨のメッセージを流します。

● 映画館や劇場、美術館、図書館などでは、電話をかけることを控えるのはもちろん、着信音で周囲の迷惑にならないように、電源を切るかマナーモードを利用しましょう。マナーモードの設定は・・・

待受中に[翌]を長く(1秒以上)押します。

- ●街中では、通行の妨げにならない場所で使用しましょう。
- ●電車の車内やホテルのロビーなどでは、迷惑の かからない場所へ移動しましょう。
- 通話中の声は大きすぎないようにしましょう。
- カメラを使って画像を撮影する際は、相手の許可を得てからにしましょう。

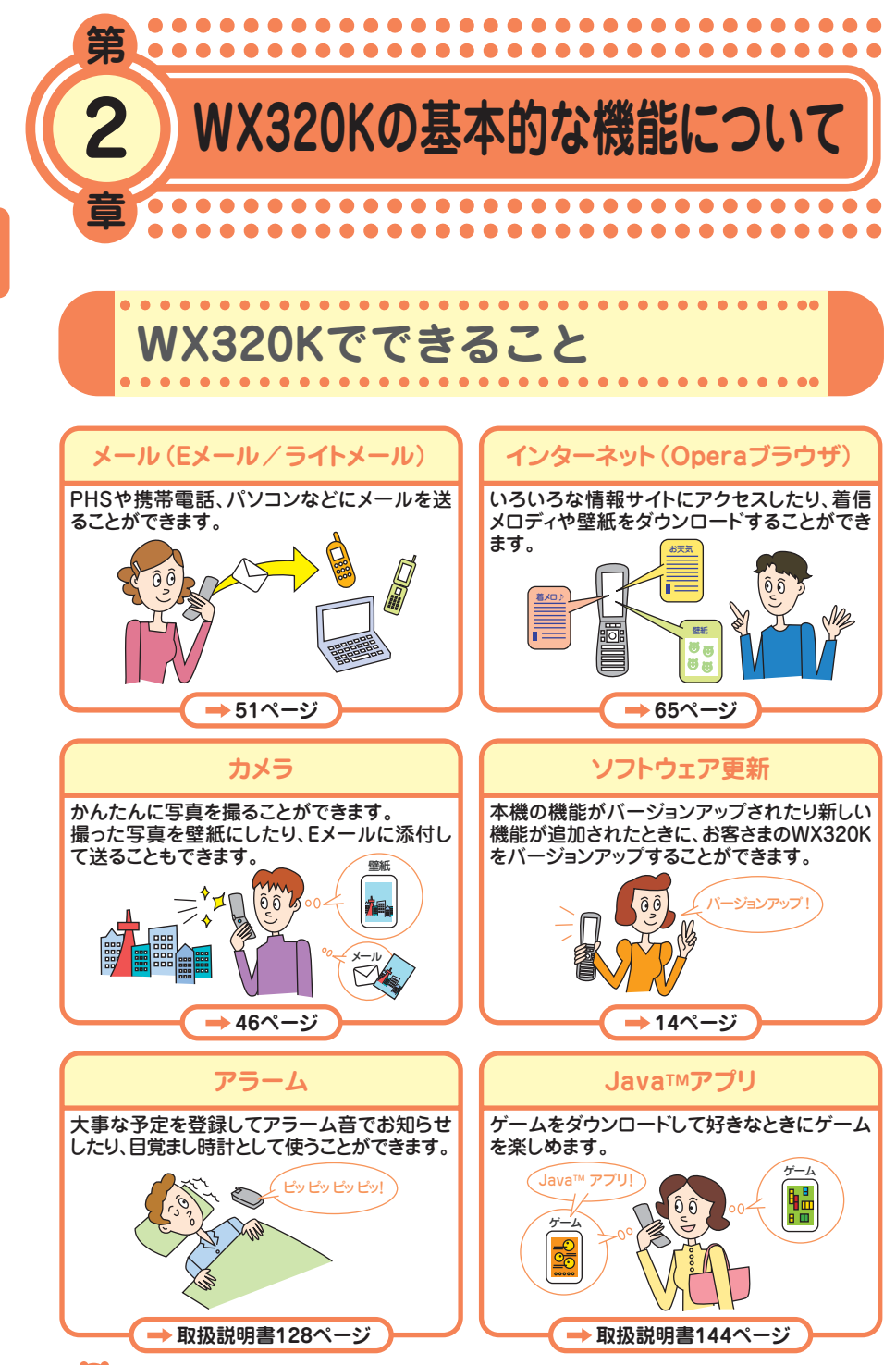

●基本的な機能について

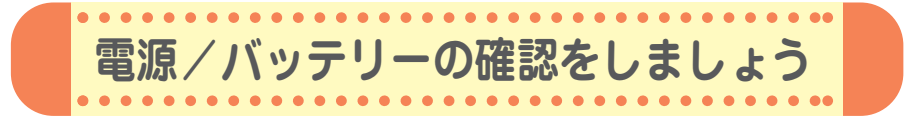

# 「電源」は入れたまま使いましょう

ON!

電話をかけたり受けたりするには、電源を入れておきましょう。 ここのを長く(2秒以上)押します。

# 「電波」が届いていないと使えません

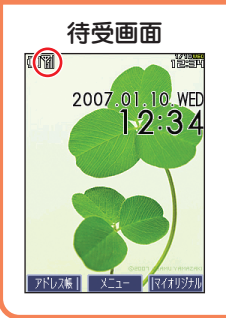

サービスエリア内でも電波が届きにくい場所があります。 画面左上の「 '' 」が電波状態を表しています。

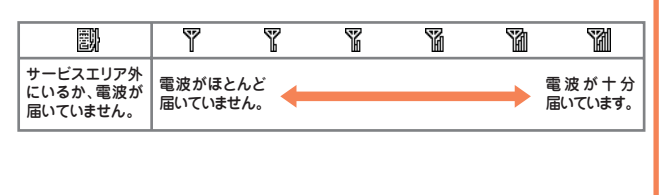

# 「バッテリー」の残量に注意しましょう

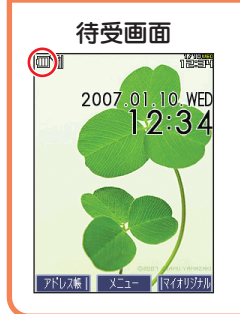

バッテリー残量が少ないと正しくお使いになれないことがあり ます。

画面左上の「□□」がバッテリーの残量を表しています。

| ほとんどありません。<br>充電してください。 | あまりありません。<br>充電してください。 | 少なくなっています。 | 十分残っています。 |
|-------------------------|------------------------|------------|-----------|

バッテリーの残量が少なくなったら、充電しましょう。

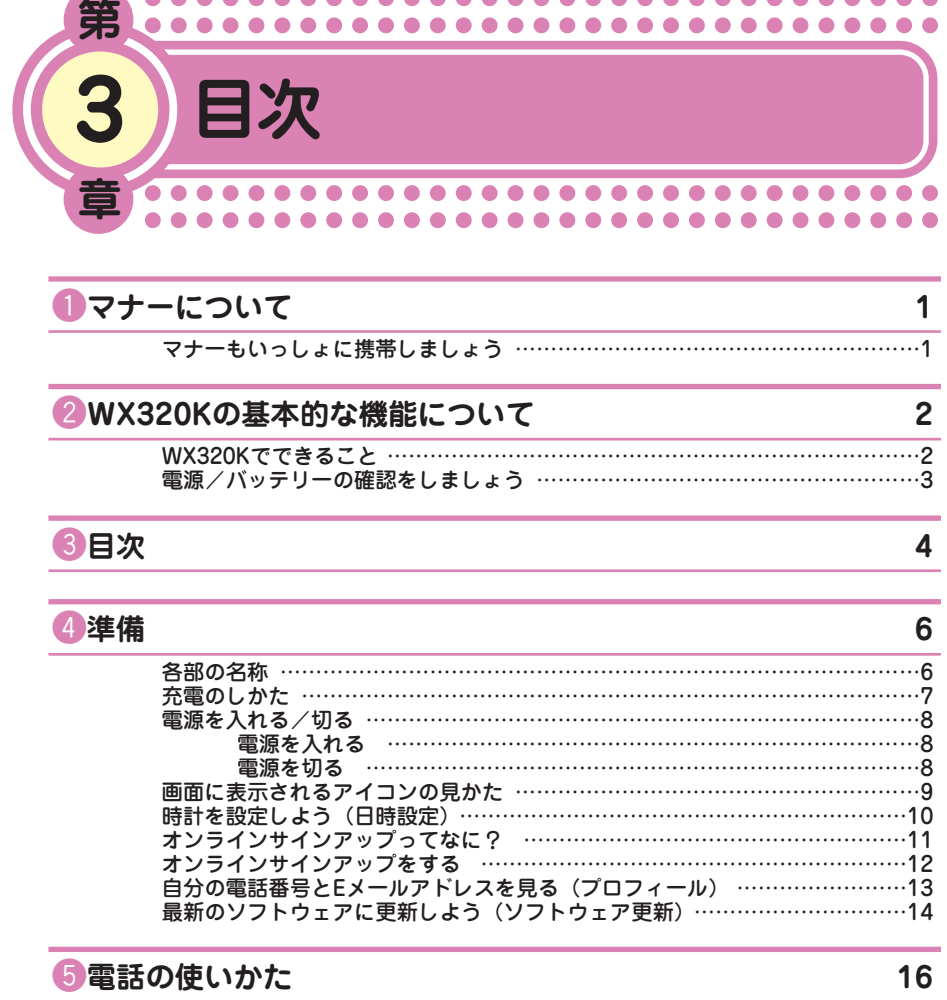

 $\bullet \bullet \bullet \bullet \bullet$ 

. . . . .

| 電話をかけよう                        | 16 |
|--------------------------------|----|
| 電話を受けよう                        | 17 |
| 電話をかけ直す(発信履歴/着信履歴)             | 17 |
| 前にかかってきた電話の着信を受けないようにする(着信拒否)… | 18 |
| 着信拒否を設定する前に                    | 18 |
| 着信拒否する電話番号を登録する                | 20 |
| 電話がかかってきたときの着信音を変える(着信パターン)    | 21 |
| 電話がかかってきたときの着信音の大きさを変える(着信音量)… | 23 |
| マナーモードに設定する(マナー設定)             | 25 |
| 相手の声の大きさを変えたい(受話音量)            | 26 |
| 電話に出られないときに相手の用件を録音したい(伝言メモ)   | 27 |
| 伝言メモを再生する                      |    |
| 伝言メモを削除する                      | 29 |

4 ••• 😈

## ⑥文字を入力する

| 入力モードを切り替える           | ·31 |
|-----------------------|-----|
| キーの文字割り当て表            | ·32 |
| 基本的な文字の入力のしかた         | ·32 |
| 文字を入力する               | ·33 |
| 名前を入力する               | ·33 |
| Eメールアドレスを入力する         | ·34 |
| 絵文字を入力する              | ·36 |
| 画面の文字の大きさを設定する(文字サイズ) | ·36 |

## アドレス帳の使いかた

|                    | 新」 / 啓録する      |
|--------------------|----------------|
| 50                 | 和して豆腐する        |
|                    | アドレス帳から雷話をかける  |
|                    |                |
|                    | 啓録した内容を修正する    |
| 1                  |                |
| する                 | かかってきた雷話番号を登録す |
|                    |                |
| "トレス帳に登録する44       | 受信したヒメールアドレスをア |
| 9つ<br>マドレス帳に登録する43 | 受信したEメールアドレスをア |

#### 8カメラの使いかた

| カメラのキー操作  |                   |    |
|-----------|-------------------|----|
| カメラの構えかた  |                   |    |
| 撮影モードについて | [ ·····           | 47 |
| 写真を撮影する   |                   |    |
| 撮影した写真(画像 | む を見る             |    |
| 撮影した写真(画像 | タ)をEメールで送る ······ |    |

#### ジェールの使いかた

| Fメールってなに?/ライトメールってなに?             | .51 |
|-----------------------------------|-----|
| Eメールを送る                           |     |
| ころ から込む                           |     |
| ノイドア ルを区る<br>新美Eメール / ニオトメールをオグ注む | .57 |
| 利省C/「ル/ ノイト/「ルをすく就し               | 57  |
| 文信したEメール/ フィドメールを読む               | .00 |
| Eメールで受信した画像を見る                    | .28 |
| Eメールで受信した画像を保存する                  | .60 |
| 受信したメールに返信する                      | ·61 |
| 受信したくない相手からのEメールを受信しないようにする(受信拒否) | ·63 |

#### ①インターネット(Operaブラウザ)の使いかた

| インターネット機能について                | ••••••   |  |
|------------------------------|----------|--|
| Webヘージを見る<br>よく見るWebページをブックマ | ?ークに登録する |  |
| ブックマークに登録したWeb^              | ページを見る   |  |

#### ①WX320Kを使いこなそう!

78

31

38

46

51

65

69

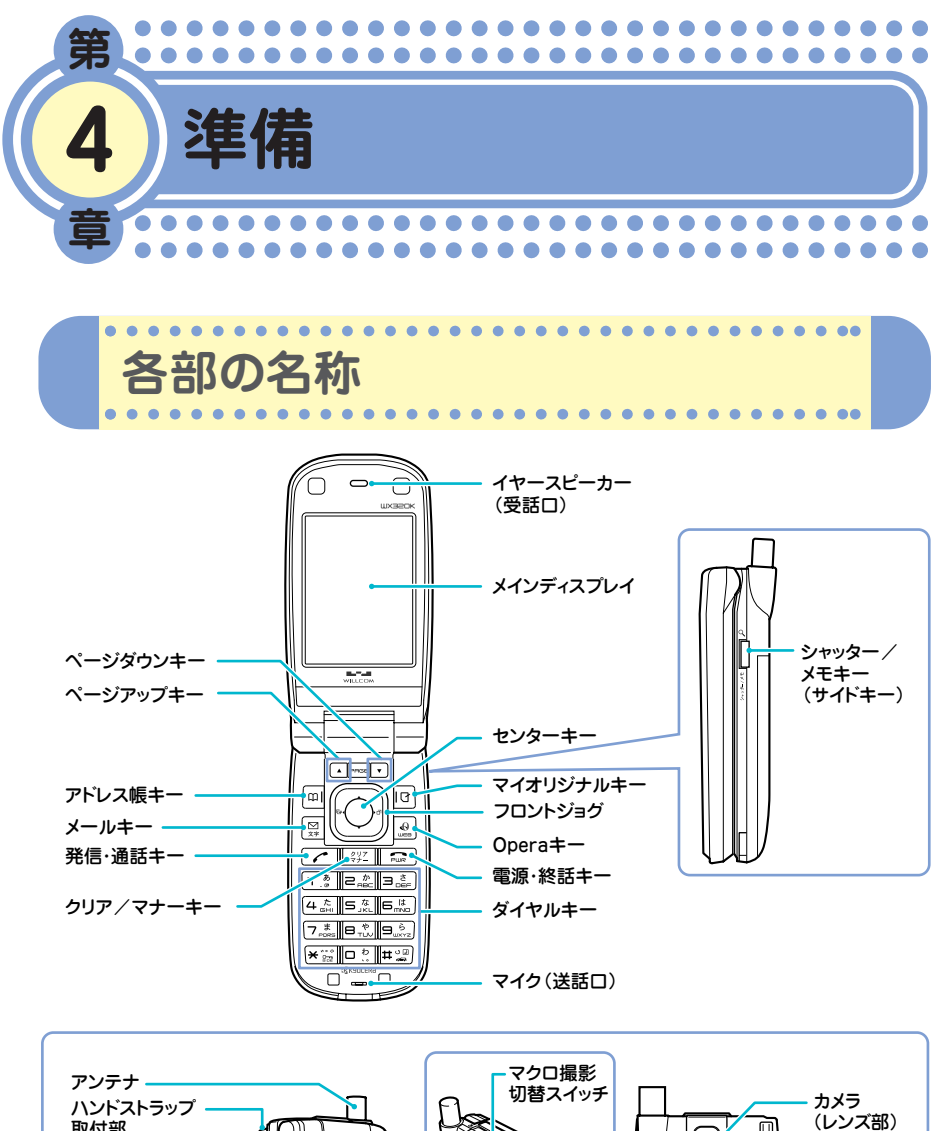

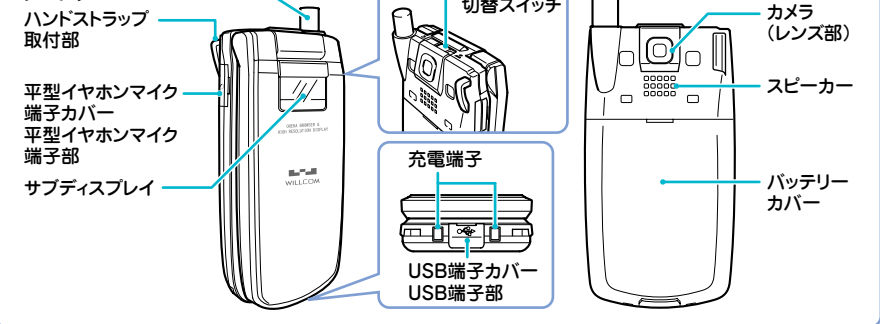

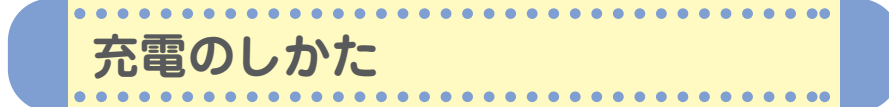

お買い上げ時には、バッテリーは十分に充電されていません。初めてお使 いになるときや、バッテリー残量が少なくなったときは、充電しましょう。

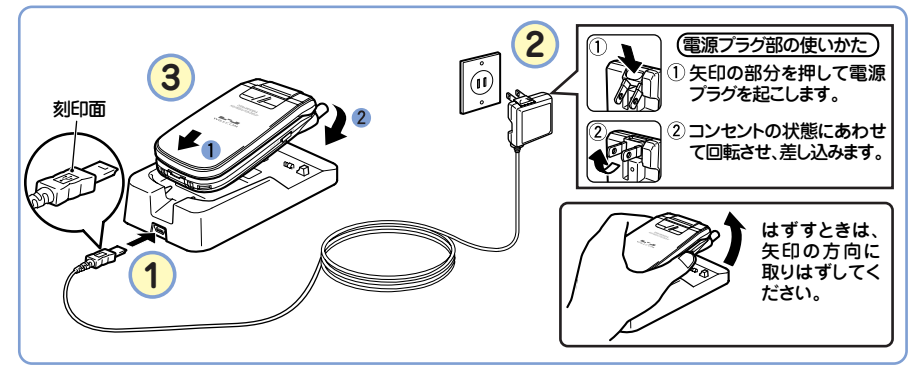

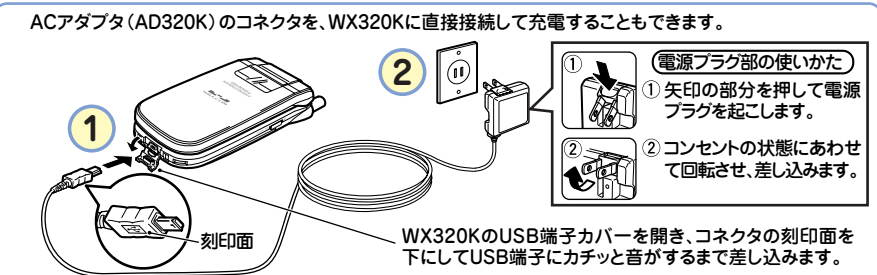

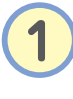

ACアダプタ(AD320K)のコネクタ形状を確認して、 卓上ホルダ(CH320K)の接続端子または、WX320K のUSB端子にカチッと音がするまで差し込みます。

ACアダプタの電源プラグを回転させて起こし、家庭用 AC100ボルトのコンセントに差し込みます。

図のようにWX320Kを卓上ホルダに 10、2の順で カチッと音がするまで差し込みます。 充電が開始されます。

充電中のディスプレイの表示は次のようになります。

|           | 充電                            | 官中                | 充電完了      |          |
|-----------|-------------------------------|-------------------|-----------|----------|
|           | 電源ON時                         | 電源OFF時            | 電源ON時     | 電源OFF時   |
| メインディスプレイ | ───が点滅します。                    | 表示なし              | ──が点灯します。 | 表示なし     |
| サブディスプレイ  | ▋ が点滅します。<br>照明が赤色に点灯<br>します。 | 照明のみ赤色に<br>点灯します。 | 照明が消灯し    | ,ます。<br> |

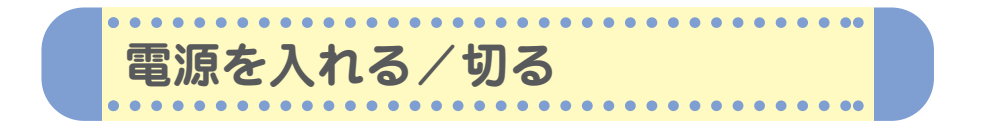

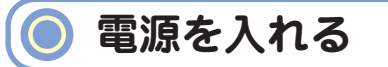

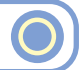

電源をONにした後、バッテリー残量や電波状態を確認しましょう。

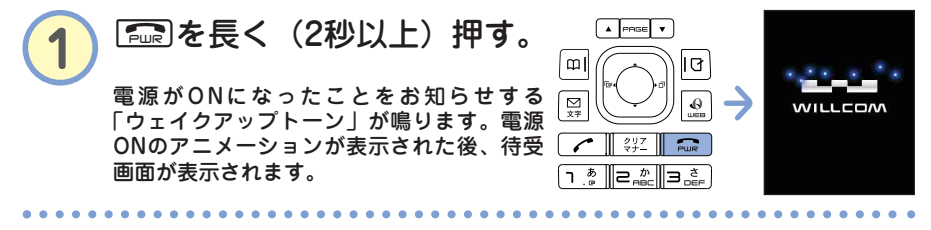

 電波状態
 ママママロン
 マロマロン
 マロロン
 マロロン
 マロロン
 マロロン
 マロロン
 マロロン
 マロロン
 マロロン
 マロロン
 マロロン
 マロロン
 マロロン
 マロロン
 マロロン
 マロロン
 マロロン
 マロロン
 マロロン
 マロロン
 マロロン
 マロロン
 マロロン
 マロロン
 マロロン
 マロロン
 マロロン
 マロロン
 マロロン
 マロロン
 マロロン
 マロロン
 マロロン
 マロロン
 マロロン
 マロロン
 マロロン
 マロロン
 マロロン
 マロロン
 マロロン
 マロロン
 マロロン
 マロロン
 マロロン
 マロロン
 マロロン
 マロロン
 マロロン
 マロロン
 マロロン
 マロロン
 マロロン
 マロロン
 マロロン
 マロロン
 マロロン
 マロロン
 マロロン
 マロロン
 マロロン
 マロロン
 マロU
 マロU
 マロU
 マロU
 マロU
 マロU
 マロU
 マロU
 マロU
 マロU
 マロU
 マロU
 マロU
 マロU
 マロU
 マロU
 マロU
 マロU
 マロU
 マロU
 マロU
 マロU
 マロU
 マロU
 マロU
 マロU
 マロU
 マロU
 マロU
 マロU
 マロU
 マロU
 マロU
 マロU
 マロU
 マロU
 マロU
 マロU
 マロU

バッテリー残量

| ほとんどありません。<br>充電してください。 | あまりありません。<br>充電してください。 | 少なくなっています。 | 十分残っています。 |
|-------------------------|------------------------|------------|-----------|

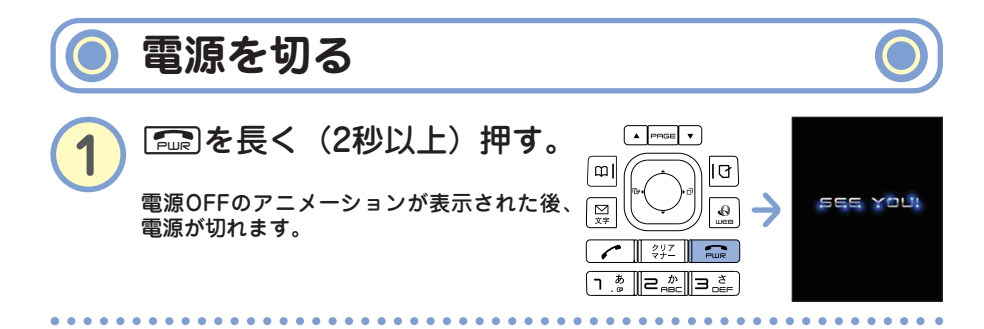

画面に表示されるアイコンの見かた

.

.

#### 待受画面に表示される主なアイコンは、以下のとおりです。

. . . . .

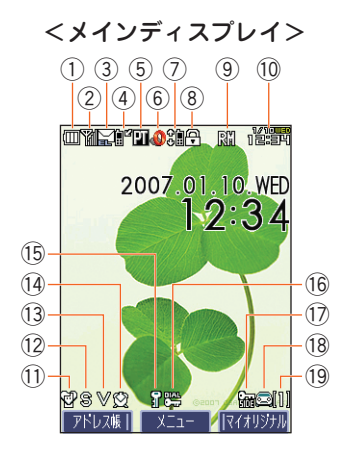

. . . . . .

. . .

| _          |                          |                           |
|------------|--------------------------|---------------------------|
| $\square$  | アイコン                     | 表示の意味                     |
| 1          |                          | バッテリー残量の目安                |
| 2          | ¥                        | 受信している電波の状態               |
| 3          | ¥                        | Eメール/ライトメールの受信            |
| (4)        |                          | 電話に出られなかった着信あり            |
| 5          | PT                       | データ通信中                    |
| 6          | ٩                        | Operaブラウザ起動中              |
| 0          | 9<br>9                   | ケータイモード<br>(Webページの表示モード) |
| 8          | Ģ                        | SSL通信中                    |
| 9          | R                        | 国際ローミングモード設定中             |
| 10         | 1/10 <b>000</b><br>12:54 | 時刻表示                      |
| 1          | 67                       | マナーモード設定中                 |
| 12         | 8                        | 音声着信の音量「OFF」に設定中          |
| 13         | $\vee$                   | 音声着信のバイブレータ設定中            |
| 14         | Ø                        | アラーム設定中                   |
| 15         | <u>I</u>                 | シークレットモード設定中              |
| 16         |                          | 閉めるとロック設定中                |
| $\bigcirc$ |                          | サイドキー*操作無効設定中             |
|            |                          | 安全運転モード設定中                |
| 18         | ¢5                       | 伝言メモ設定中                   |
|            | ••                       | 音声/伝言メモ録音あり               |
| 19         | [1]                      | 音声/伝言メモ録音件数               |
|            |                          |                           |

. . .

\*:サイドキーとは、シャッター/メモキー□のことです。

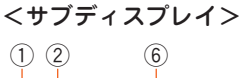

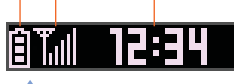

サブディスプレイの照明が 点灯しているときにシャッ ター / メモキー [] (サイド キー)を押す(WX320Kを 閉じているとき)

Tal **Sa S**a 1234

(1) (2) (3) (4) (5) (6)

自

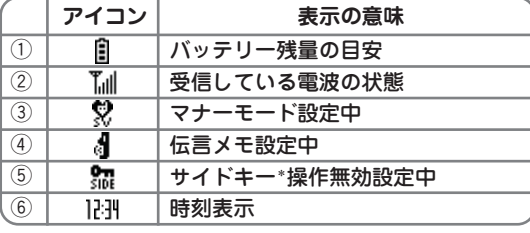

\*:サイドキーとは、シャッター/メモキー[]のことです。

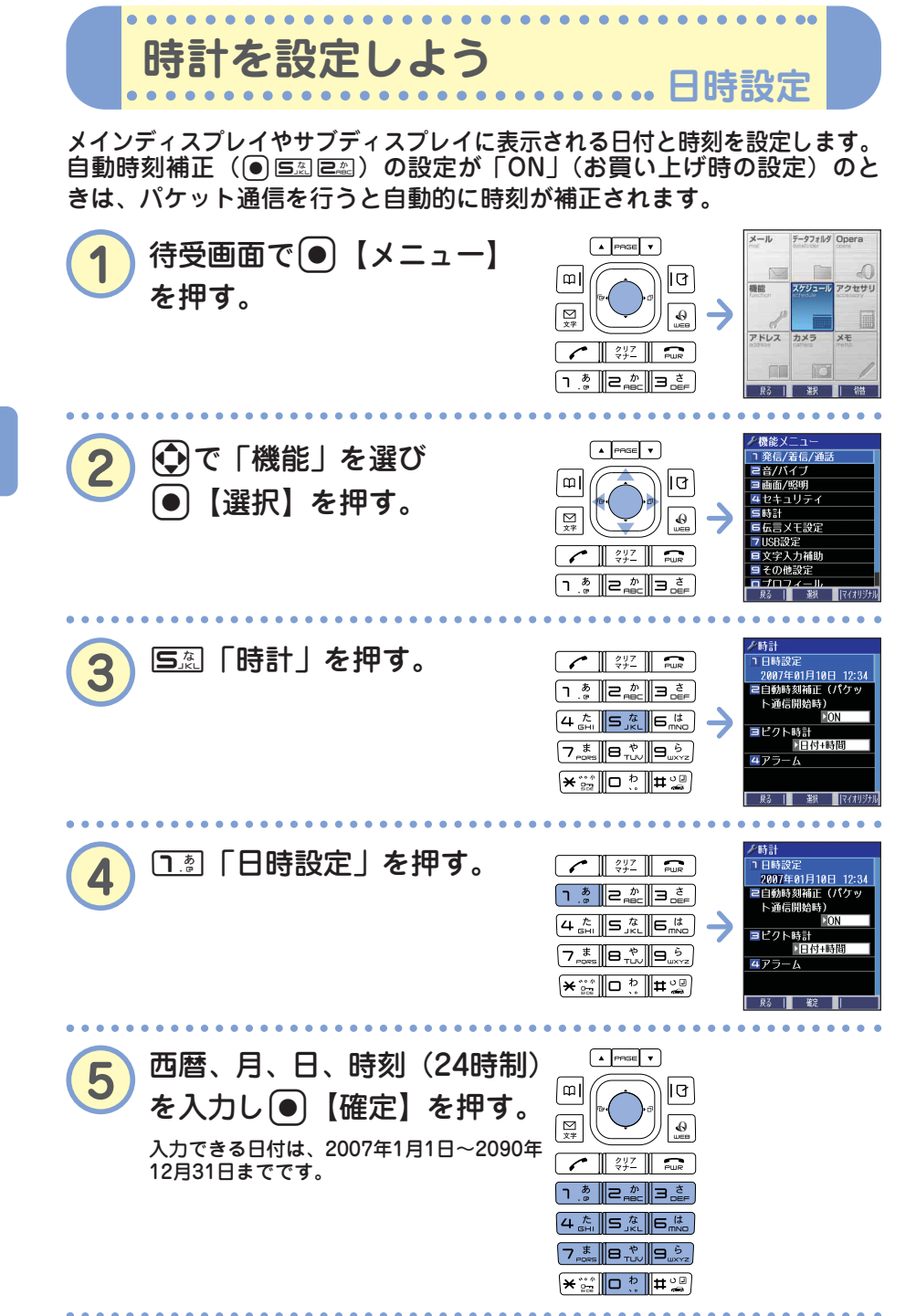

オンラインサインアップってなに?

WX320Kをご購入後すぐには、Eメールの作成や送信、インターネット (Operaブラウザ)がご利用いただけません。オンラインサインアップは、 Eメールやインターネットをご利用いただくための設定(無料)です。 オンラインサインアップの設定はお客様ご自身で行っていただく必要があ ります。

オンラインサインアップでは、お客様のEメールアドレスを取得したり、 メールや通信に関する詳細設定(迷惑メール防止など)を行うことができ ます。詳しくは、「オンラインサインアップをする」(12ページ)をご参照 ください。「オンラインサインアップ」の内容は、予告なく変更すること があります。

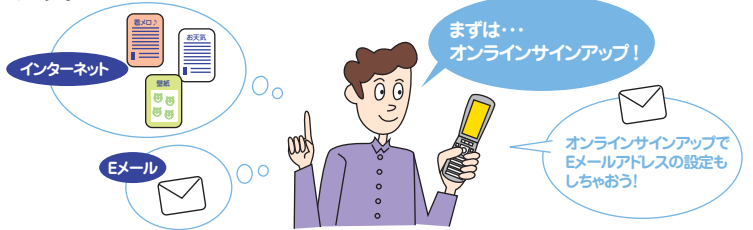

オンラインサインアップ完了後、再度オンラインサインアップを行いセン ターに接続すると、Eメールに関する各種設定を変更することができます。 詳しくは、各画面の指示に従って操作してください。

| メールアドレス変更                                                            | 新着メール通知                                                                               |
|----------------------------------------------------------------------|---------------------------------------------------------------------------------------|
| お客様のEメールアドレスを変更すること                                                  | センターに新しいメールが届いたときにラ                                                                   |
| ができます。                                                               | イトメールでお知らせします。                                                                        |
| <b>お知らせ</b>                                                          | 受信限度メール通知                                                                             |
| ウィルコムからのお知らせメールを受信す                                                  | センターに保存されているEメールの蓄積                                                                   |
| るようにします。                                                             | 容量がいっぱいになったときにライトメー                                                                   |
| 未承諾広告メール拒否                                                           | ルでお知らせします。                                                                            |
| メールの件名に「!広告!」「未承諾広告                                                  | 転送                                                                                    |
| ※」と書かれたメールを受信しないように                                                  | センターに届いたメールを他のEメールア                                                                   |
| します。                                                                 | ドレスに転送するようにします。                                                                       |
| メールアドレス指定受信拒否<br>指定したEメールアドレスから送信されたE<br>メールを受信しないようにします(→63<br>ページ) | 蓄積<br>長時間メールを見ることができないときな<br>ど新しいメールを蓄積しないようにします。                                     |
| メールアドレス指定受信<br>指定したEメールアドレスから送信されたE<br>メールのみを受信するようにします。             | ぶ付別味<br>Eメールに添付されているファイルを削除<br>して受信するようにします。<br>■ ■ ■ ■ ■ ■ ■ ■ ■ ■ ■ ■ ■ ■ ■ ■ ■ ■ ■ |
| <b>Eメール自動受信</b><br>センターに届いたEメールを自動的にお客<br>様のWX320Kに受信させるようにします。      | 同座化 9 - ころ<br>ウィルコム経由のパケット通信時にブラウ<br>ジングの体感通信速度を高速化させるサー<br>ビス(有料)です。                 |

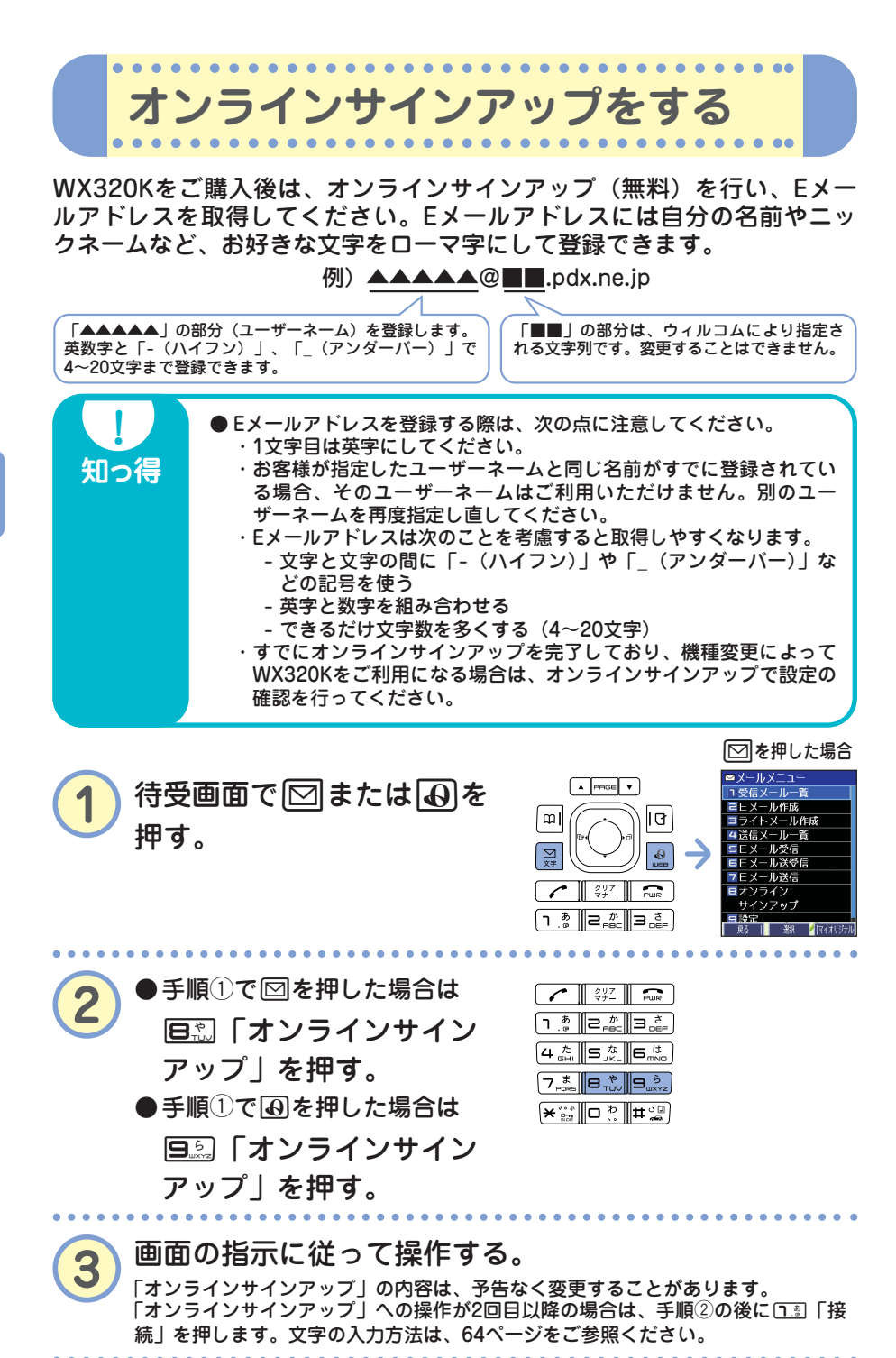

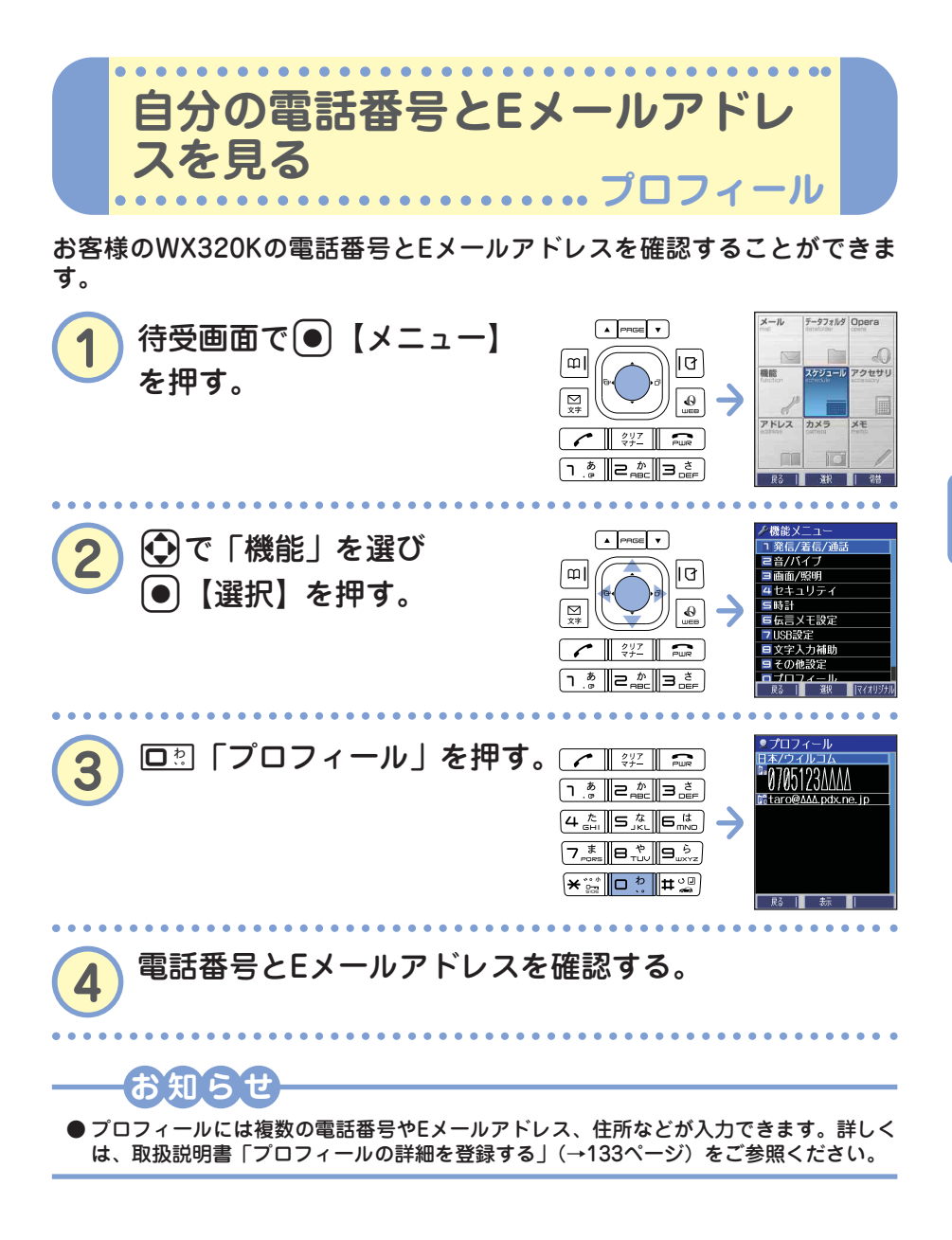

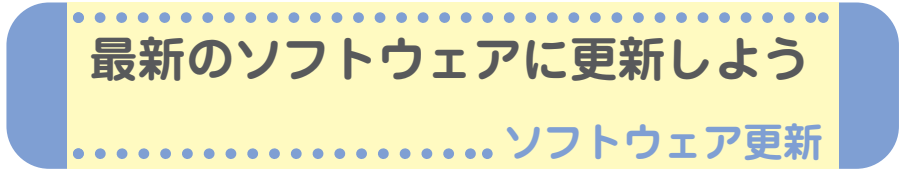

WX320Kでは、本機のソフトウェアがバージョンアップされたり、新しい サービスが追加された場合に、京セラサイトから最新のソフトウェアをダ ウンロードして、本機のソフトウェアを更新できます。

京セラサイトK(http://wx.kyocera.co.jp/sitek/)でユーザー登録を 行うと、ソフトウェア更新のお知らせをメールでお知らせします。この 機会に、京セラサイトKでユーザー登録されることをお勧めいたします。

ソフトウェアをダウンロードするには、オンラインサインアップ(無料) が必要です(「オンラインサインアップをする」12ページ)。

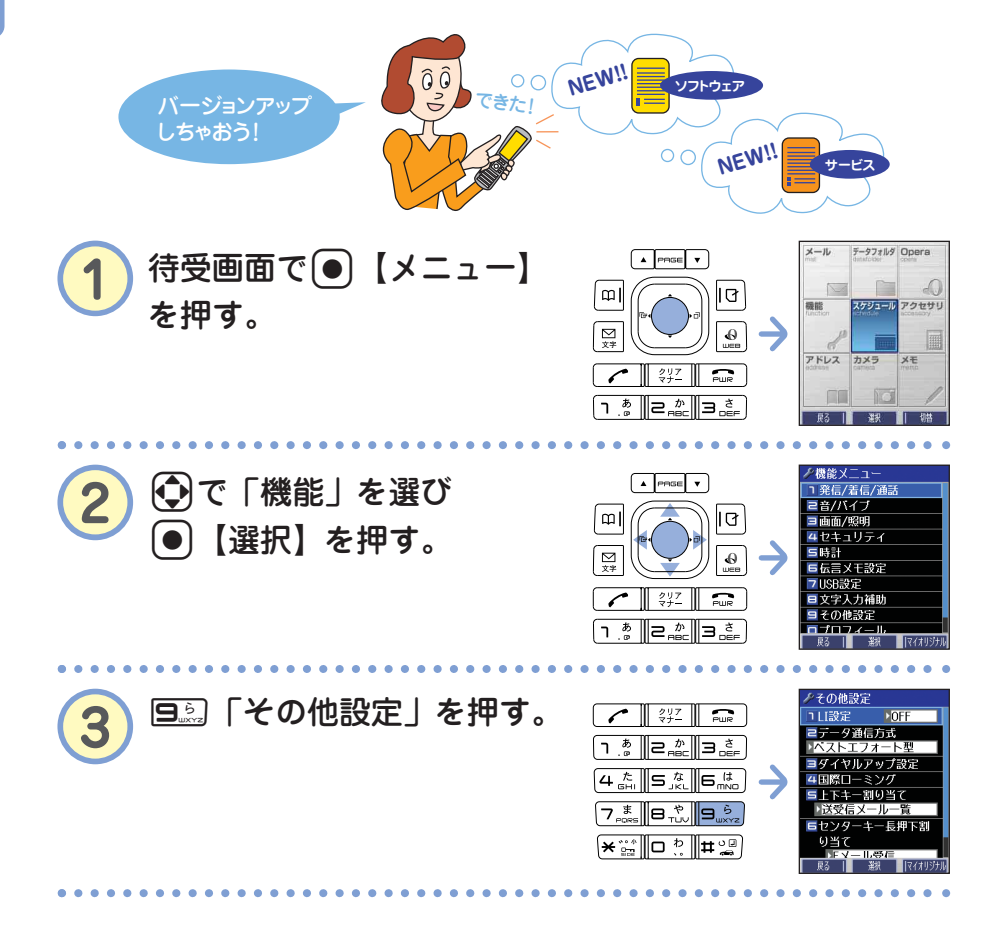

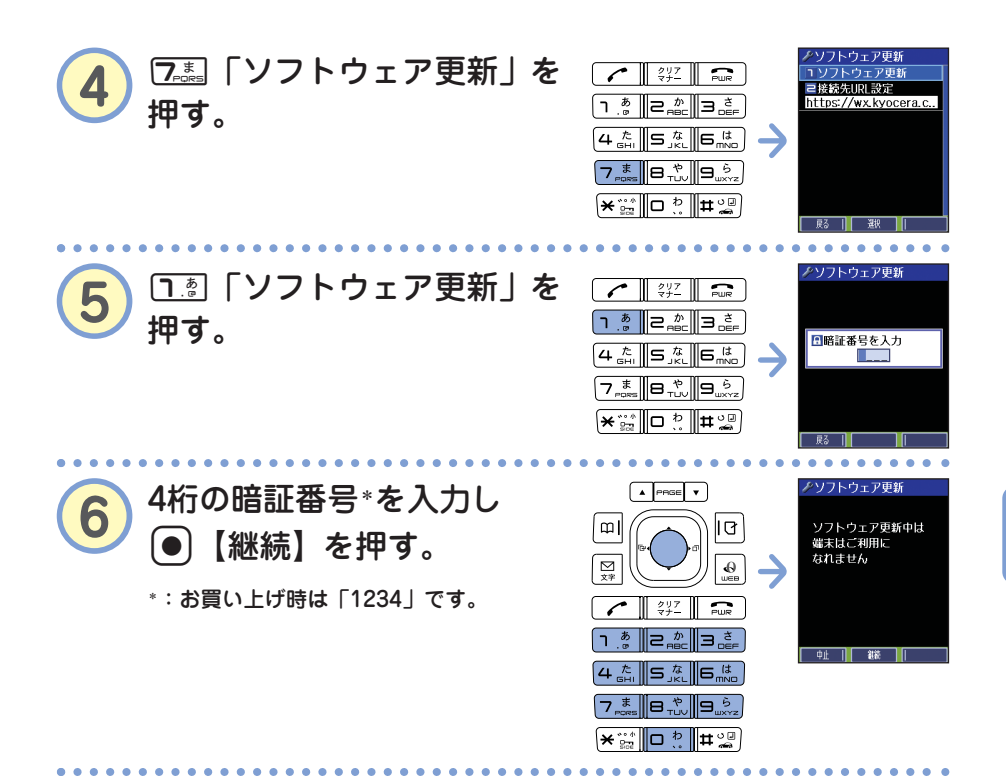

## 画面の指示に従って操作する。

お客様のWX320Kの端末情報が送信され、ソフトウェアの更新が必要かどうか、確 認を行います。更新が必要な場合には「更新が必要です。ソフトウェア更新を開始 します」と表示され、④【開始】を押すとソフトウェアのダウンロードを行います。 すでにソフトウェアが最新の場合は、「更新の必要はありません」と表示されます。

# お知らせ

● ソフトウェアの更新にかかわる情報料、通信料は無料です。

- ソフトウェアの更新には時間がかかることがあります。
- ソフトウェアの更新中は、その他の操作は行えません。「110番」(警察)、「119番」(消 防署)、「118番」(海上保安本部) へ電話をかけることもできません。
- ●電波状況を確認してから更新を開始してください。電波の受信状況が悪い場所では、更新に失敗することがあります。また、ソフトウェアの更新中は、できるだけ場所の移動をしないでください。
- ソフトウェアの更新中は、バッテリーをはずさないでください。
- ●ソフトウェアの更新に失敗した場合、WX320Kは使用できなくなる場合があります。 WX320Kが使用できなくなった場合は、ウィルコムサービスセンター、京セラテクニカ ルサービスセンターまでご連絡ください(→裏表紙の「お問い合わせは」)。また、更新 に失敗したり中止したときは、再度更新をやり直してください。
- ソフトウェアを更新しても、WX320Kに登録された各種データ(アドレス帳、メールの 履歴、フォトなど)や各種情報は変更されません。
- ソフトウェア更新を行う前には、必ず各種データのバックアップを行ってください。
- ●十分に充電してから更新を開始してください。更新中にバッテリー残量が不足すると、 更新に失敗する場合があります。